## auアドレスの受信設定方法

はじめに

コスモネットの新規登録やパスワードの 再発行手続き前に、当資料の受信設定の 実施をお願いいたします。

当資料について

- 1.弊社からのメールを受信するための設定値を追記しております。
- 2. 公式サポートページの受信設定方法は こちら になります。

3. キャリアより掲載許諾をいただいております。

\_\_\_\_\_

1.下記よりお使いのスマートフォンの 迷惑メールフィルター設定ページにアクセス

こちらをクリック

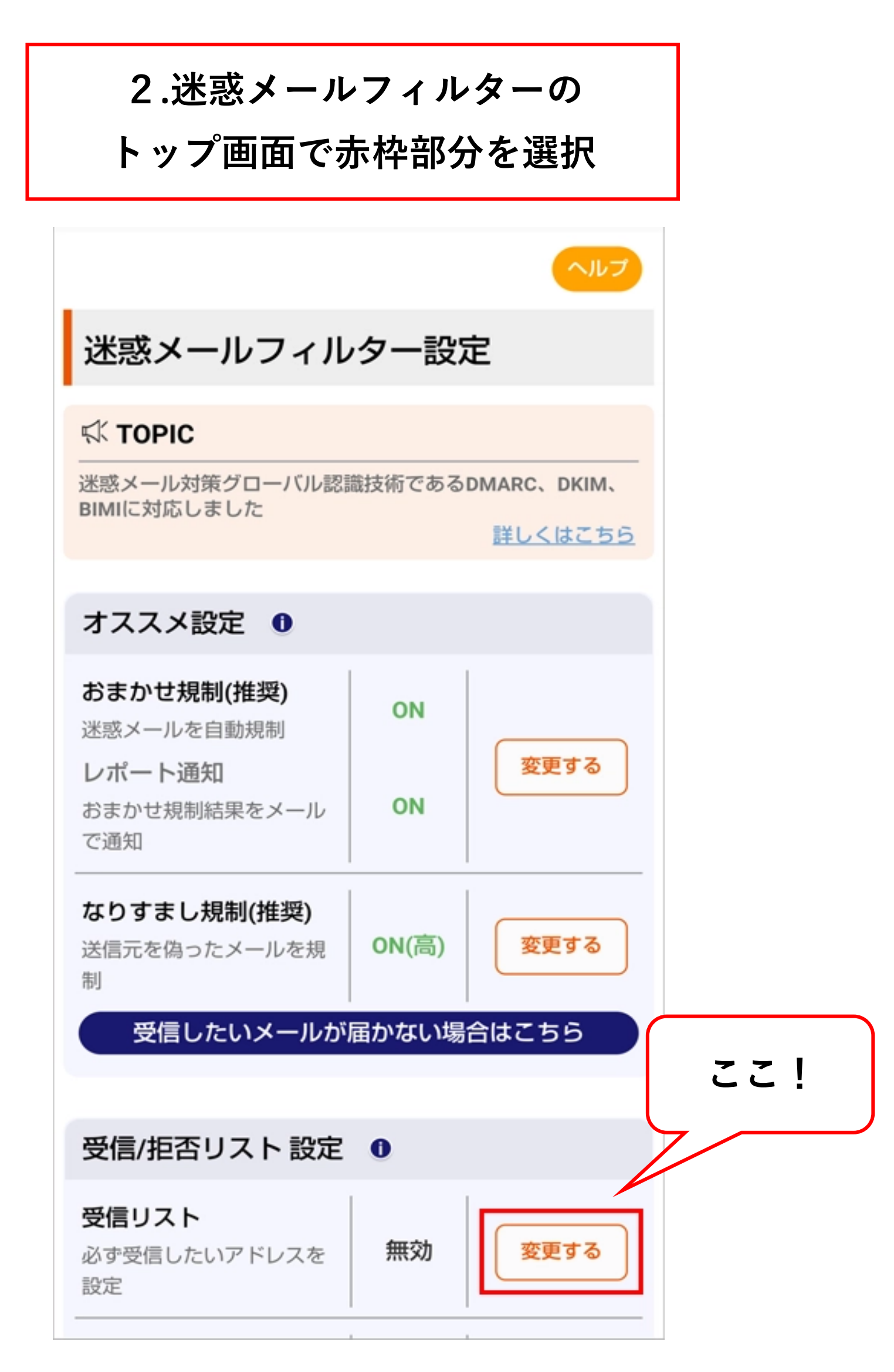

#### 3.下にスクロールする(続きは次のページ)

### ※1つのWebページを当資料3ページ分に分割しています。

**1/3** 

| 6                                                                                                    |  |  |  |  |
|----------------------------------------------------------------------------------------------------|--|--|--|--|
| トップへへルプ                                                                                                    |  |  |  |  |
| 受信リスト設定                                                                                                    |  |  |  |  |
| 【受信リスト設定】                                                                                                    |  |  |  |  |
| メールを受け取りたい相手のメールアドレスの全てまたは<br>ー部をリストに登録することで受信できます。<br>連絡網などのメーリングリストからの一斉送信メール/転<br>送メールを受け取りたい場合は、キーワード左の「必ず受<br>信」にチェックをつけて登録してください。<br><「必ず受信」にチェックを入れる場合のご注意事項><br>迷惑メールを阻止できなくなってしまうため、キーワード<br>に「お客様ご自身のauメールアドレス」「auのドメイン<br>(ezweb.ne.ip、au.com)」またはその一部を設定する場 |  |  |  |  |
| 合、「必ず受信」のチェックは外してください。<br>(受信設定の例)                                                                                                    |  |  |  |  |
| <u>必ず受信</u>  キーワード                                                                                                    |  |  |  |  |
| チェックする : 🔳  auone-net.jp                                                                                                    |  |  |  |  |
| チェックしない : 🗌  ezweb.ne.jp                                                                                                    |  |  |  |  |
| チェックしない : 🗌  au.com                                                                                                    |  |  |  |  |
| チェックしない : 🗌  jp                                                                                                    |  |  |  |  |
| アドレス帳に登録したメールアドレスからのメールを受信<br>することができます。                                                                                                    |  |  |  |  |
| アドレス帳受信設定へ                                                                                                    |  |  |  |  |

#### 4.A~Cの順番で入力と選択をする

(Aには「@youji.co.jp」と入力する)

※1つのWebページを当資料3ページ分に分割しています。

<mark>2/</mark>3

| アドレス<br>ることか | アドレス帳に登録したメールアドレスからのメールを受信す<br>ることができます。 |                       |  |  |
|--------------|------------------------------------------|-----------------------|--|--|
| アドレス帳受信設定へ   |                                          |                       |  |  |
|              | < <                                      | >>                    |  |  |
| 1 2<br>登録数(0 | 34567<br>)/220)                          | 8 9 10 11             |  |  |
| 必ず受信         | キーワード                                    | <u>ドメイン/完全/部分一致とは</u> |  |  |
| © 🧭          | @youji.co.jp                             | A ドメイン-致 B            |  |  |
| 2.           |                                          | ドメイン一致                |  |  |
|              | 2                                        |                       |  |  |
| 20.          |                                          | ドメイン一致                |  |  |
| 1 2          | < <<br>3 4 5 6 7                         | >><br>8 9 10 11       |  |  |

## 5.下にスクロールし「有効」ボタンを選択し、 続けて(D)(変更する)を選択をする

※1つのWebページを当資料3ページ分に分割しています。 3/3

| リスト全削除                                                         |   |  |  |  |
|----------------------------------------------------------------|---|--|--|--|
| 【受信リストの有効・無効設定】                                                |   |  |  |  |
| 「有効」を選択の上、「変更する」ボタンを押してくださ<br>い。<br>「無効」を選択するとリストを保持したまま、本機能を無 |   |  |  |  |
| 効にできます。<br>*登録したリストからのみ受信したい場合は、「携帯/PHS                        |   |  |  |  |
| 有効無効無効                                                         | ) |  |  |  |
| (D)                                                            |   |  |  |  |
| 天る 変更する                                                        |   |  |  |  |

# 6.追加するキーワードが「@youji.co.jp」に なっていることを確認して「OK」を選択

| 受信                                             | リスト設定 変                                                                                                    | 変更確認   |  |  |  |
|------------------------------------------------|----------------------------------------------------------------------------------------------------|--------|--|--|--|
| 以下の<br>ンを押<br>※「無效<br>無効に<br>【ご注<br>「必ず<br>ます。 | 以下の内容で登録します。内容を確認のうえ、「OK」ボタンを押してください。 ※「無効」を選択するとリストを保持したまま、本機能を無効にできます。 【ご注意】 「必ず受信」選択時は完全一致での登録をおすすめいたします。 |        |  |  |  |
| 部分一致、ドメイン一致の場合、該当する全てのメールを<br>受信しますのでご注意ください。  |                                                                                                    |        |  |  |  |
| 【受信リスト】                                        |                                                                                                    |        |  |  |  |
| 有効                                             |                                                                                                    |        |  |  |  |
| 追加                                             |                                                                                                    |        |  |  |  |
| 必ず                                             | キーワード                                                                                                    | 一致方式   |  |  |  |
| •                                              | @youji.co.jp                                                                                                 | ドメイン一致 |  |  |  |
|                                                |                                                                                                    |        |  |  |  |
| 戻る                                             |                                                                                                    | ок     |  |  |  |

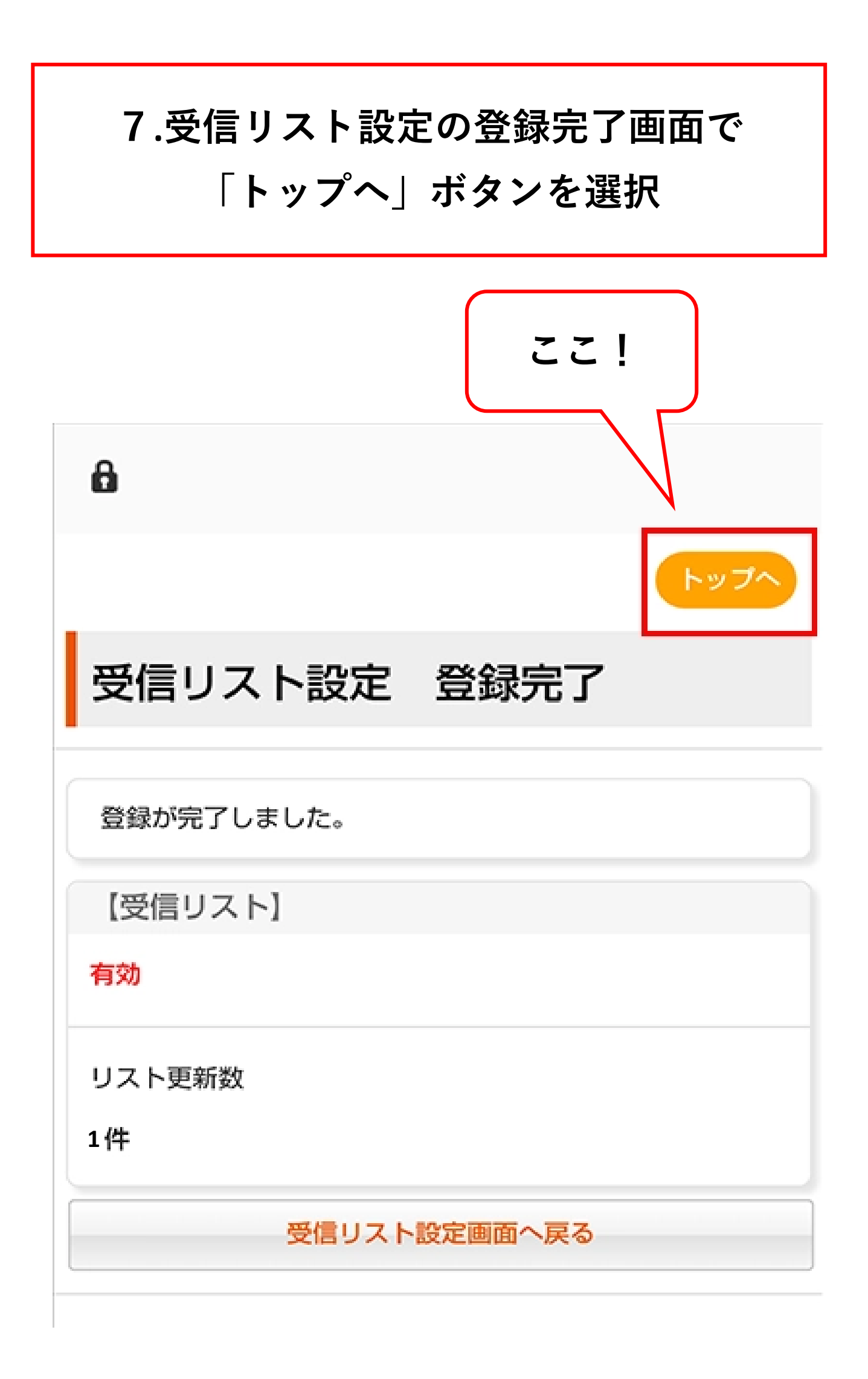

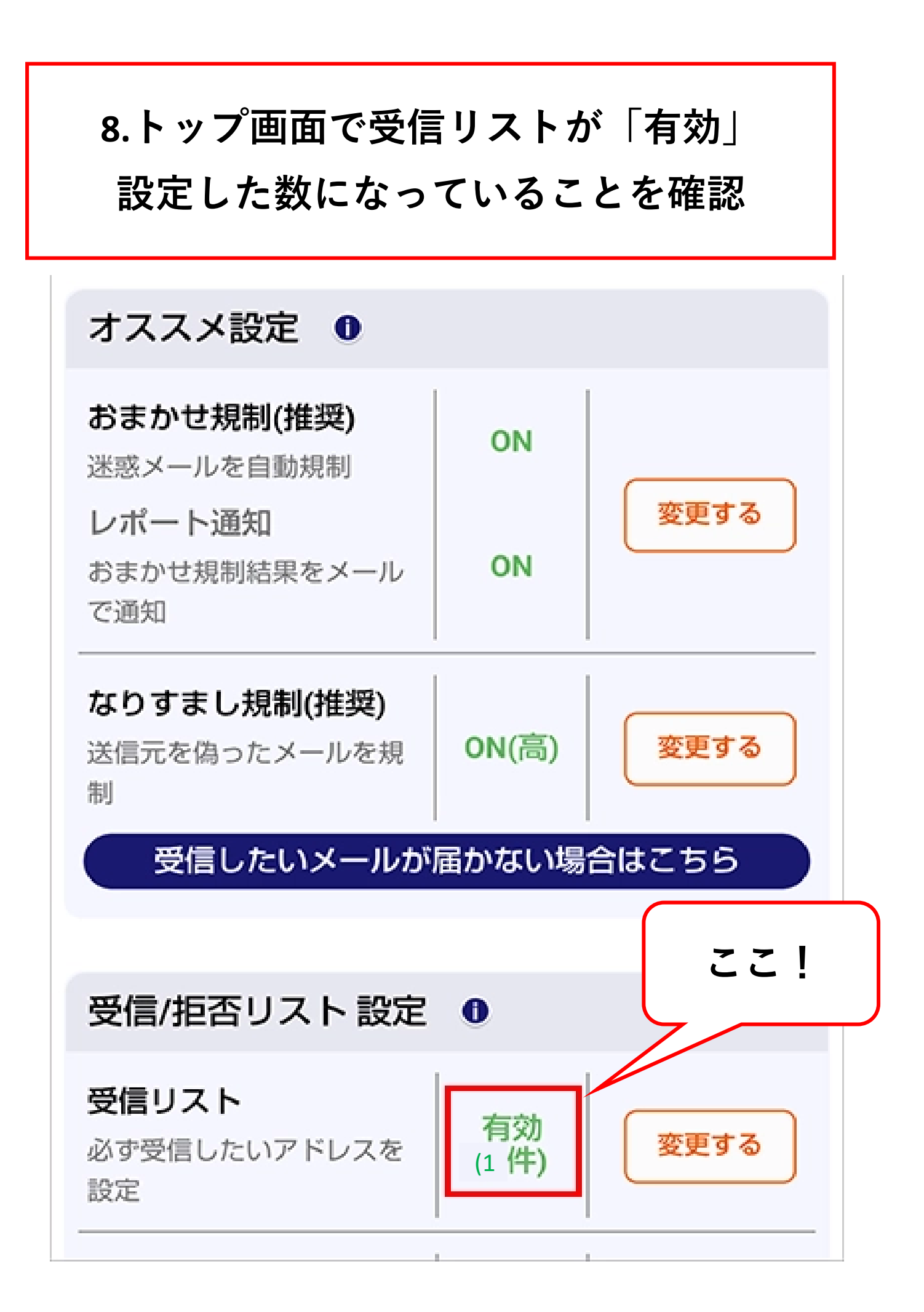

#### 9.コスモネットにアクセスし

### ・<u>新規の方</u>

→コスモネットの新規ユーザ登録を行う

クラブ入会をご検討の場合は、 念のため下記のアドレスも設定いただくと コンビニ決済の番号も受信いただけます。

[@paymentstation.jp]

・<u>会員登録済みの方</u>

→パスワード再発行を行う

# おわり